## Individuellt åtagande/tillfälle - Rätta felstavning

Sedan juli 2022 är det möjligt för användargruppen administratör inom utbildning på forskarnivå att själva ändra felstavade benämningen på doktoranders individuella åtaganden i Ladok. Ändringen görs i fliken utbildningsinformation med hjälp av registervård.

\*\*\*\*\*

Sök fram doktoranden. Gå till fliken Studiedeltagande.

Om det individuella åtagandet är attesterat så måste du först ändra i filtreringen så att även doktorandens avklarade kurser/åtaganden visas.

Klicka på listpilen vid Filtrera kurser...

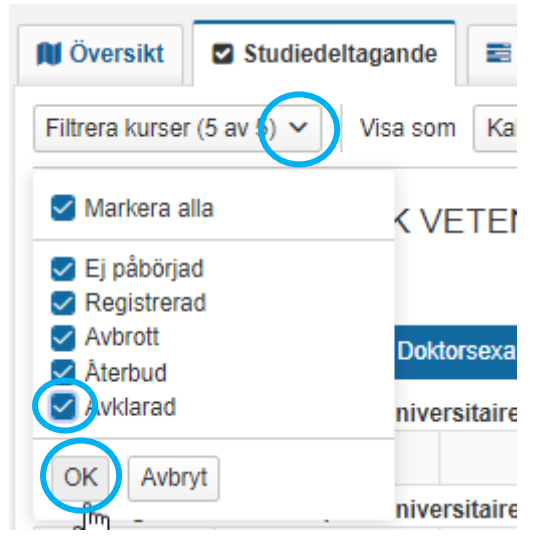

Bocka för Avklarad och klicka sedan på OK...

| Deltagit i works | shoops och symposium     | n 1,6 hp 🔳 Avklara    | ad            |              |                     |                              |
|------------------|--------------------------|-----------------------|---------------|--------------|---------------------|------------------------------|
| 2017V            | Registrerad              | 0                     | 1,6 hp        |              |                     | Välj 🗸                       |
| GENULF. Muntl    | lig presentation. 2 dece | mber 2016, Paris, I   | Frankrike 1,5 | hp 🔳 Avk     | larad               | Andra placering i studiepl   |
| 2016H            | Registrerad              | 0                     | 1,5 hp        |              |                     | <br>Skapa behörighetsvillkor |
| Forskningsvist   | else vid Hopital Univers | sitaire Pité-Salpétri | iére, Sorboni | ne Universit | y, Frankrike 6,0 hp | Visa i utbildningsinformat   |
| 2017V            | O Ej påbörjad 🔺          | 0                     | 6,0 hp        |              |                     | Vaij 🖑                       |

Klicka på Välj längst ut till höger på det individuella åtagandet som ska rättas.

Välj där Visa i utbildningsinformation...

| Individuellt åtagande, forska                 | rnivå > Deltagit i workshops       | och symposium   1,6 hp > |
|-----------------------------------------------|------------------------------------|--------------------------|
| Deltagit i workshoo<br>2017-03-17 - 2018-03-1 | ops och symposiur<br>19   Komplett | n   1,6 hp               |
| Sammanställning                               | Grunduppgifter                     | Tilläggsuppgifter        |
| Sätt status till                              | Välj - Ställ in                    |                          |
| Nuvarande status                              | Komplett                           |                          |

Du kommer då in i utbildningsinformationen.

Klicka här på det individuella åtagandets benämning högst upp i bilden...

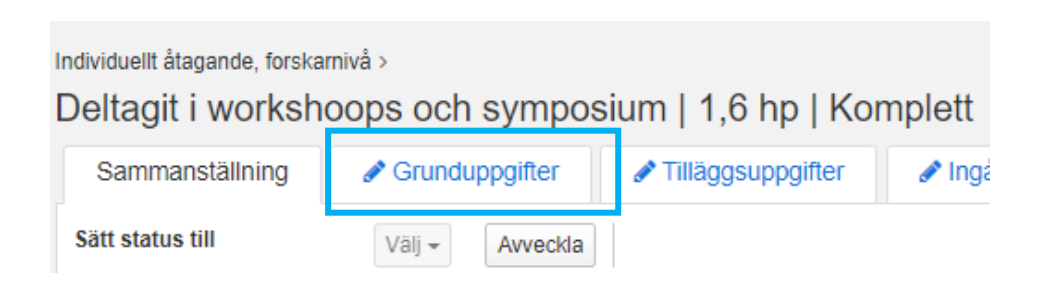

Gå här till fliken Grunduppgifter...

on anganao, rerenarinta

| Deltagit i worksh                      | oops och sympo          | sium   1,6 hp   K          |
|----------------------------------------|-------------------------|----------------------------|
| Sammanställning                        | 🖋 Grunduppgifter        | Tilläggsuppgifter          |
| Spara (Ctrl+S) Avbryt                  | Ändra för registervård  | Visa fält för engelsk text |
| Utbildningsmall                        | Giltig från och med 200 | 07-07-01 i version 2       |
| Giltig fr.o.m *                        |                         |                            |
| 2017V                                  | ~                       |                            |
| Svensk benämning                       |                         |                            |
| Deltagit i workshoops och              | n symposium             |                            |
| Engelsk benämning                      |                         |                            |
| Participation in workshop              | s and symposia          |                            |
| Omfattning (hp)<br>1,6<br>Organisation |                         |                            |
| K100 Institutionen för mo              | lekylär medicin oc 👻    |                            |
| Betygsskala                            |                         |                            |
| FOG Engradig skala                     | -                       |                            |
| * Anger obligatoriska värde            | en för nästa status     |                            |

Fälten för den svenska och den engelska benämningen är i första läget inte ändringsbara. För att kunna rätta/ändra benämningen klicka på någon av knapparna Ändra för registervård...

Κ

| Sammanställning                            |        | Srunduppgifter 🖉       | Tilläggsuppgifter          |  |
|--------------------------------------------|--------|------------------------|----------------------------|--|
| Spara (Ctrl+S)                             | Avbryt | Avbryt registervård    | Visa fält för engelsk text |  |
| Utbildningsmall                            |        | Giltig från och med 20 | 07-07-01 i version 2       |  |
|                                            |        |                        |                            |  |
| Giltig fr.o.m *                            |        |                        |                            |  |
| Giltig fr.o.m *<br>2017V                   |        | X 💌                    |                            |  |
| Giltig fr.o.m *<br>2017V<br>Svensk benämni | ng     | X 💌                    |                            |  |

Texten i fälten för den svenska och den engelska benämningen är nu möjlig att rätta/ändra...

| Sammanstallning                      | Grunduppgifter           | Tilläggsuppgifter         |
|--------------------------------------|--------------------------|---------------------------|
| Spara (Ctrl+S) Avbry                 | Avbryt registervård 🗸 V  | isa fält för engelsk text |
| tbildningsmall                       | Giltig från och med 2007 | 7-07-01 i version 2       |
| iltig fr.o.m *                       |                          |                           |
| 2017V                                | × <del>*</del>           |                           |
| vensk benämning                      |                          |                           |
| Deltagit i workshops or              | ch symposium             | 35 / 140                  |
| ngelsk benämning                     |                          |                           |
| Participation in worksh              | ops and symposia         | 39 / 140                  |
| mfattning (hp)<br>1,6<br>rganisation |                          |                           |
| K100 Institutionen för r             | molekylär medicin o × 👻  |                           |
| etygsskala                           |                          |                           |
|                                      |                          |                           |

Så snart en ändring är gjord tänds Spara knappen.

När du är klar med det som ska rättas/ändras, klicka på Spara...

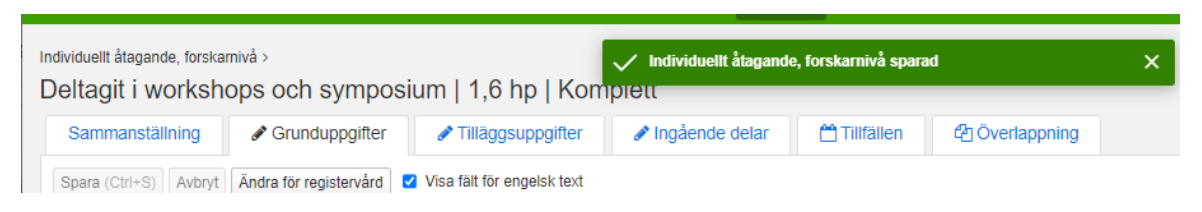

Då visas information om att ändringen är sparad.

Ändringen syns nu i studentens flik Översikt och Studiedeltagande.